# Hướng dẫn sử dụng School Portal

## 1. Hướng dẫn thiết lập tài khoản Cổng thu phí Học đường - School Portal :

**Bước 1:** Nhập mã thanh toán Online (BillID)

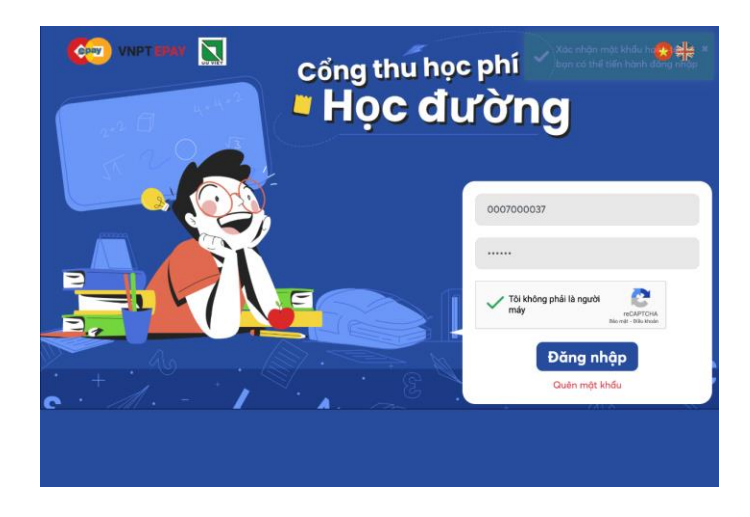

#### Bước 2:

- Trước khi thiết lập thông tin, kiểm tra các thông tin: Mã sinh viên, tên sinh viên, mã nhà trường, tên trường... để xác nhận đúng tài khoản
- Thiết lập tài khoản: Nhập email, mật khẩu và xác nhận mật khẩu vào trang pop-up để đăng ký tài khoản Cổng thu phí Học đường School Portal. Nhấn "Tiếp tục".

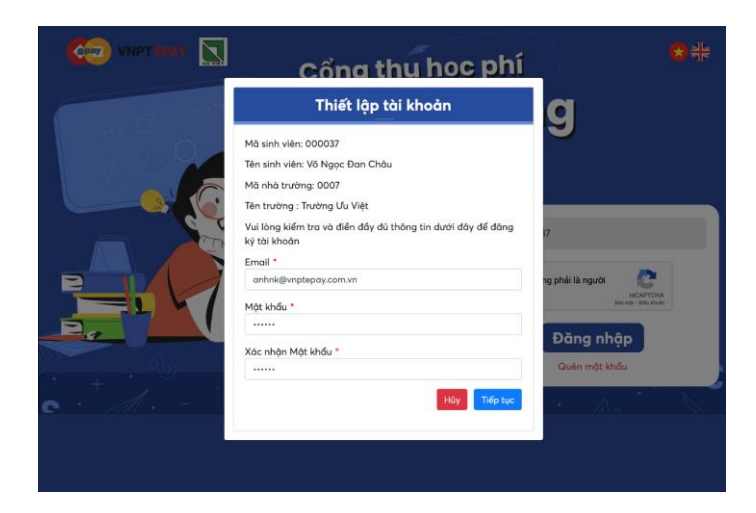

**Bước 3:** Mã xác thực (OTP) được gửi về email. Nhập OTP nhận được để xác thực đăng ký tài khoản đóng phí

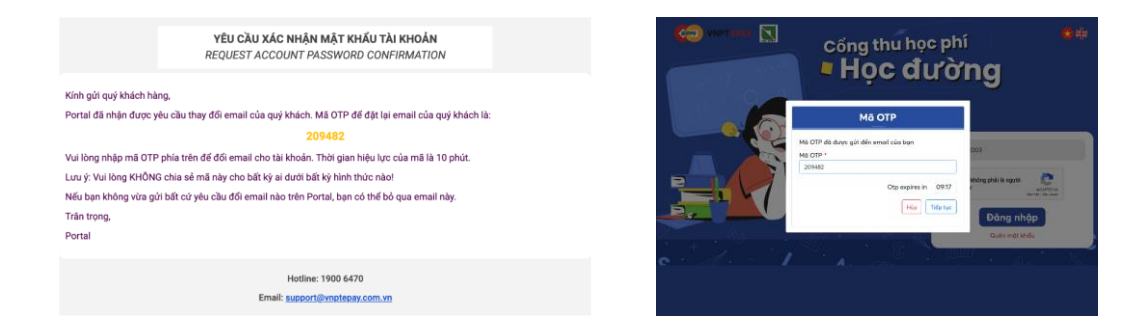

## 2. Hướng dẫn đăng nhập tài khoản

Nhập ID và mật khẩu đã tạo sau đó chọn Capcha và tiến hành đăng nhập

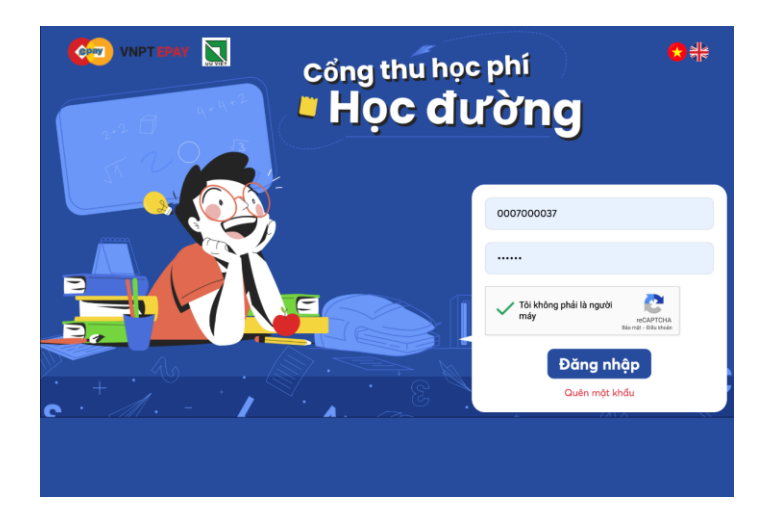

## 3. Hướng dẫn tra cứu các biểu phí:

- Danh sách hiển thị khoản thu theo tháng, số tiền, trạng thái và ngày thanh toán. Để chọn các khoản thu theo tháng, phụ huynh ấn vào các ô theo tháng để hiện thị tổng số tiền tương ứng.
- Danh sách các khoản phí được hiển thị, bao gồm các kỳ (tháng) chưa được thanh toán và đã được thanh toán. Để kiểm tra danh sách các khoản phí chi tiết cần đóng theo kỳ (tháng), chọn tích vào tháng cần kiểm tra

|   | STT      | Tháng                           | Số tiền | Trạng thái thanh toán | Ngày thanh toán |     |
|---|----------|---------------------------------|---------|-----------------------|-----------------|-----|
|   | 1        | Các khoản thu tháng 9/2021      | 29,000  | Chưa thanh toán       |                 |     |
| 1 | Hiển thị | từ 1 đến 1 trong tổng số 1 dòng |         |                       | < 1             |     |
|   | Tổng     | ) số tiền                       |         |                       | 29,000          | VND |

#### Danh sách các tháng đóng học phí

## 4. Hướng dẫn thanh toán:

**Bước 1:** Chọn khoản thu cần thanh toán

Lưu ý: Trường hợp có nhiều khoản chưa thanh toán thì cần thanh toán từ kỳ xa nhất so với thời điểm thực hiện thanh toán phí

#### Danh sách các tháng đóng học phí

| STT      | Tháng                           | Số tiền | Trạng thái thanh toán | Ngày thanh toán |  |
|----------|---------------------------------|---------|-----------------------|-----------------|--|
| 1        | Các khoản thu tháng 9/2021      | 29,000  | Chưa thanh toán       |                 |  |
| Hiển thị | từ 1 đến 1 trong tổng số 1 dòng |         | ·                     | < 1             |  |
| Tổng     | số tiền                         |         |                       | 29,000          |  |

Bước 2: Chọn phương thức thanh toán.

### Phương thức thanh toán

| Thẻ ATM: | napas ≵ | Thẻ tín dụng:<br>VISA 👥 | ЈСВ                 | Zalopay:  | Zalo Pay |
|----------|---------|-------------------------|---------------------|-----------|----------|
| 31,20    | DO VND  | 31,635                  | VND                 | 31,       | 635 VND  |
| Momo:    | mo      | Moca:                   | <b>moca</b><br>Grob | Chuyển kh | ioån: 🏦  |
| 31,54    | 48 VND  | 31,635                  | VND                 | 31,0      | 635 VND  |

Bước 3: Kiểm tra thông tin thanh toán và ấn "Thanh toán".

| ương thức thanh toán      | VISA 👥 😭   |  |  |
|---------------------------|------------|--|--|
| ie in vụng:               |            |  |  |
| + Thẻ mới                 | Lưu thể 🗹  |  |  |
| Danh sách các khoản phí   |            |  |  |
| Các khoản phát sinh PVBT  | 1,000 VND  |  |  |
| Học phí                   | 2,000 VND  |  |  |
| Nước khoáng Vĩnh Hảo      | 2,000 VND  |  |  |
| Tiền ăn chính(1,000 x 21) | 21,000 VND |  |  |
| Tiền trực trựa            | 3.000 VND  |  |  |
| Phí thanh toán            | 2,635 VND  |  |  |
| Tổng                      | 31,635 VND |  |  |
| Thanh toá                 | n          |  |  |

Bước 4: Nhập thông tin thẻ.

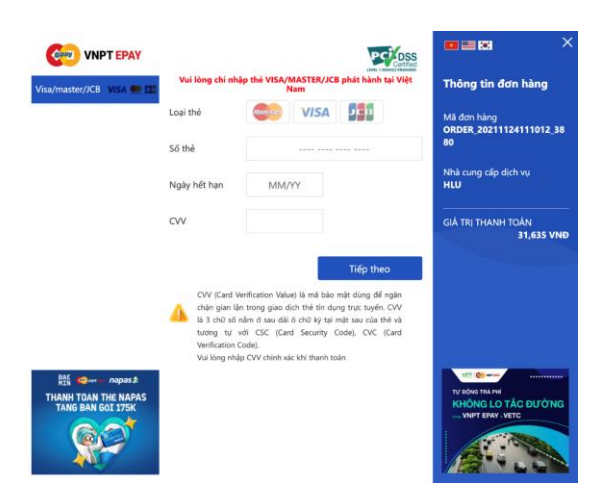

**Bước 5:** Sau khi thanh toán thành công, màn hình tự động nhảy về trang Tra cứu và Thanh toán và báo khoản thu đã thanh toán thành công.

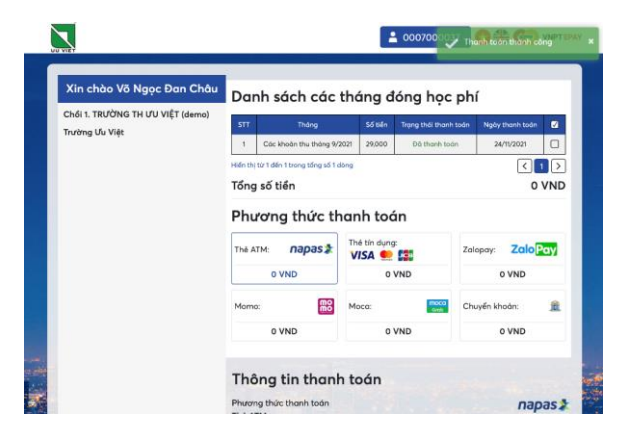